# FONCTIONNALITES EXTERNES A WEB ACAPPELLA

Web Acappella manque de fonctionnalités; pour en obtenir d'autres il faut aller les chercher ailleurs et mettre un peu les mains dans le cambouis. Voici des pistes pour les thèmes suivants :

Formulaire de contact complet Livre d'or complet Espace membres avec plusieurs logins Forums Sondages Cartes Google Traduction du site par Google Widgets page 404 Visionneurs de Diaporamas modernes

## FORMULAIRE DE CONTACT TIERS

Le formulaire de contact de Web Acappella est un peu spartiate. On ne peut dépasser 20 rubriques et aucune ne peut contenir : des zones à cocher , des boutons radios ou des zone à menu déroulant

Donc aucune interactivité n'est a attendre d'un tel formulaire et il faut donc dans la plupart des cas, aller chercher un formulaire de contact sur un site extérieur.

On trouvera un tel formulaire sur le site de Gilbee, mais qui demande pas mal de travail pour être adapté à son propre formulaire (*par contre on peut tout faire*)

Un générateur complet pour fabriquer le code d'un formulaire mais ayant 16 champs maximum <u>http://www.ge-net.ch/page/rw-wfco-owb-0.html</u>

une programmation complete avec chiffrement, captcha etc... mais il faut bien manier le cambouis sur http://aspirine .org/contact

Eventuellement pour le codage de l'adresse email (ou autre à mettre dans code HTML) aller voir sur: http://aspirine.org/emailcode.php

### LIVRE D'OR

On peut fabriquer un livre d'or simpliste en utilisant la fonction blog sur une zone de texte indiquant "Mon Livre d'or"

Si on veut aller plus loin, on utilisera un livre d'or externe <u>http://www.alexguestbook.net/downl.html</u> <u>http://www.livror.fr/</u>
un des plus simple a installer Livror de Gilbee

# ESPACES MEMBRES

Pour réserver un espace membres WA offre la possibilité de mettre un mot de passe sur certaines pages mais ce mot de passe est unique pour tous les membres .

Si on veut que chaque membre ait un espace privé, ça se complique

le système WIKINI peut être intéressant.

C'est un logiciel (gratuit) qui permet de créer un site sans trop de connaissances et où soit chaque utilisateur peut créer sa page, soit utiliser une page déjà créée avec son mot de passe, etc.

Les opérations sont interactives. Les modifications sur une page se font à tout moment et sont instantanées dès lors qu'elles sont validées. lien vers le téléchargement: http://www.wikini.net/

Un autre site propose a peu près le même service

http://www.membris.fr.nf/

On pourra aussi aller voir un script de gestion d'un espace membre en PHP sur le site de Gilbee. (www.lareferenceduweb.info)

Si on n'a qu'une dizaines de groupes de membres on peut utiliser un script HTML qui permet de reconnaitre une dizaine de logins avec mot de passe. Voir le dossier SCRIPTS

Pour les programmeurs, utiliser des scripts à base de . htaccess liens pour la protection par mot de passe htaccess pour programmateurs <u>explication fichier .htaccess</u> <u>http://creer-un-site.fr/protection-d-un-dossier-par-htaccess.php</u> <u>http://forum.creer-un-site.fr/creer-un-site-59-2.html</u> <u>http://www.siteduzero.com/tutoriel-3-14649-proteger-un-dossier-avec-un-htaccess.html</u> *sur cette dernière adresse un tuto complet sur htaccess; il y a un tuto spécial pour Free* 

## FORUMS

definitions de Wikipedia

WA ne dispose pas de forum integré; il faut utiliser un forum fourni par un tiers. Les forums étant, pour la plupart, en PHP, ils ne peuvent être qu'extérieurs à un site Webacappella, mais peuvent être appelés soit par un lien (\_top ou \_blank) ou dans une frame.

Plusieurs produits, gratuits ou payants, sont disponibles. Il suffit de rapatrier le package et de l'installer dans un répertoire ou mieux un sous domaine "forum.son\_domaine.fr". Certains permettent la modification des "templates" afin de les mettre dans la lignée de la Charte graphique ou approchante celle du Site web fait avec WebAcappella.

A savoir : certains hébergeurs, peuvent proposer dans leurs offres des produits prêts à l'emploi comme des blogs et forums, l'installation et la configuration étant alors des plus simples, il suffit de suivre la procédure dans la console.

#### forumactif

phpBB le forum le plus abouti, voir http://forums.sithweb.fr/punBB (dans le style de phpBB mais plus simpleou voir aussi chez Wikipedia une longue liste

#### SONDAGES

Web Acapella ne permet pas de faire des sondages directement (si ce n'est avec un formulaire, mais c'est pas toujours idéal).

Sinon il existe des scripts ici : http://www.monsitegratuit.com/services/sondage/ http://pixule.com/ http://www.sondageonline.com/ http://www.swisstools.net/fr/default/

gratuit une seule question gratuit une seule question payant mais pour plusieurs questions payant ou gratuit avec pubs, plusieurs questions.

il suffit d'insèrer le code html dans wa et c'est tout

## **GOOGLE MAPS**

Trois possibilités pour afficher des Google Maps dans des pages WEB crées avec WebAcappella.

- 1. Lien direct de l'url de la Google Map sur un texte, une image ou un bouton.
- 2. Lien de l'url dans une Frame
- 3. Code à insérer dans une zone de code HTML

#### a/ méthode complète

http://www.my-google-maps.com/Inscription.php suivez les indications, le script sera envoyé sur votre email

b/ méthode rapide

dans votre navigateur ouvrez le moteur Google ; cliquez en haut à gauche sur Maps; élaborez votre carte à la taille voulue ; cliquer sur lien dans le haut de la carte à droite; récupérez le lien ou le script

Pour terminer, vous "Copiez et collez le code HTML donné pour l'intégrer sur votre site Web" et voilà.

#### TRADUCTION GOOGLE AUTOMATIQUE d'un site NE FONCTIONNE QU'AVEC LES SITES PUBLIES EN HTML

Cette méthode est ultra simple et ne nécessite pratiquement aucun travail, alors que l'effet est bluffant, mais elle ne fonctionne malheureusement pas avec les sites publiés en flash.

Pour avoir une version de votre site en une langue étrangère, faites appel au service de traduction Google. <u>http://translate.google.com/translate\_tools?hl=fr</u>

Il suffit alors d'inclure dans votre maquette (ou page)un petit script qui mettra à l'écran la petite boite suivante ci contre

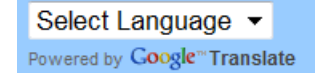

Suivre les instructions pour créer le script

En cliquant sur "Select language" un menu déroulant s'ouvre et on choisi la langue.

Le site est instantanément traduit AUTOMATIQUEMENT mais avec ce que cela représente d'à peu près. Cependant , la traduction n'est pas mauvaise surtout si les textes de votre site sont écrits avec des phrases courtes et simples.

ATTENTION les fichiers à visualiser (par exemple un fichier PDF) et les titres "clichés" sous forme d'images ne sont pas traduits.

Voir comme exemple: http://www.maison-salamandre.com

#### WIDGETS

On peut insérer sur son site ce qu'on appelle des widgets ou gadgets apparus avec les récents OS

une horloge la date du jour un calendrier la meteo à un endroit etc... Il suffit de recuperer le code HTML et de l'insérer dans une zone HTML Faire une recherche dans moteur de recherches avec le mot dizaines

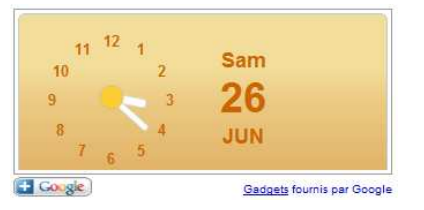

Faire une recherche dans moteur de recherches avec le mot Widget ou gadget pour en trouver des dizaines.

On trouve aussi pour les jours et dates des scripts sur des sites de scripts

Exemples chez <u>Google</u> ou pour la météo sur <u>meteorologic.net</u>.

## PAGE 404

La page 404 donne toujours l'impression d'être arrivé dans un endroit inexploré d'Internet. Un genre de trou noir du web qui peut vous aspirer n'importe où, et bien souvent nulle part. Si l'utilisateur est déjà dans le site, il va sans doute revenir en arrière, mais qu'en est-il lorsqu'il arrive sur cette page à cause d'un URL non valide? Il va sans doute lui aussi revenir en arrière pour ne plus jamais revenir! Avec un peu d'effort, on peut minimiser les effets pervers d'une page 404.

La première étape est de créer une page 404 en html et régler votre serveur pour remplacer la page d'erreur par défaut du navigateur. Cela permet au moins d'afficher votre logo et d'offrir une option de navigation. Pour le contenu de la page il faut ensuite considérer que l'utilisateur peut arriver sur cette page de diverses façons.

#### On peut potentiellement ajouter à cette page:

- Un message qui mentionne que c'est votre erreur et non pas celle de l'utilisateur
- Un moteur de recherche
- Un lien vers vos pages populaires
- Les contenus récents de votre site
- Le menu de navigation primaire
- Le plan de site
- La possibilité de vous contacter

On peut utiliser la page d'accueil mais voir plus bas

#### Éviter de :

- Appeler cette page une 404, car l'utilisateur moyen n'a aucune idée de quoi il s'agit
- Rediriger l'utilisateur vers la page d'accueil sans lui expliquer pourquoi
- Faire des blagues de mauvais goût avec votre page 404

Vous voulez aller plus loin? Il est possible de détecter la provenance de l'utilisateur et ainsi adapter le contenu de la page 404.

#### Création

Préparez d'abord en HTML, la page à afficher en pareil cas et sauvez-la dans le répertoire racine de votre site. Par exemple, appelons-la 404.html. Vérifiez qu'elle s'affiche correctement en allant avec votre navigateur sur la page (Ex: http://www.monsite.com/404.html)

Pour WA vous pouvez créer la page avec WA et la mettre dans ?????

Il suffit ensuite de mettre, dans le répertoire racine de votre site, un fichier nommé .htaccess qui ne contienne qu'une seule ligne: ErrorDocument 404 /404.html ErrorDocument 404 /crbst\_xx.html Vous pouvez ensuite essayer en allant sur une page inexistante de votre site (Ex: http://www.monsite.com/segfdhsf). Pour mettre un fichier .htaccess à la racine Il faut le créer.

Sous Windows, on ne peut pas créer de .htacess.

Donc ouvrir un fichier texte avec le bloc-notes et :

- 1. Taper le document vierge "ErrorDocument 404 /404.html "
- 2. Fichier -> Enregistrer sous "htaccess.txt"
- 3. Transférer ça par FTP sur le serveur à la racine du site
- 4. Renommer le fichier en ".htaccess" tout court sur le serveur

#### Attention!

Si vous désirez faire en sorte que cette page soit dynamique (par exemple qu'elle soit faite en PHP), il faut bien prendre garde à ce qu'elle n'accède pas à une base de données ni tout autre tâche qui

nécessite du temps de traitement. En effet, votre site pourrait rapidement partir en boucle si un fichier manquant mais demandé souvent (par exemple le favicon.ico) devait, à chaque requête, prendre des ressources machine.

Il faut encore savoir que cette page 404 sera générée (et envoyée) pour **chaque** requête qui n'aboutit pas; y compris donc les favicon, les images manquantes, les requêtes de robots qui chercherait des pages qui n'existeraient plus (et leurs images), etc.

Soyez donc particulièrement attentif dans le cas d'une page 404 dynamique

Chez Free, l'explication est donnée ici : <u>http://www.free.fr/assistance/955-acces-libre-personnalisation-des-pages-perso-pages-d-erreur-personnalisees.html</u>

# LE SUIVI DES ENVOIS PAR LA POSTE

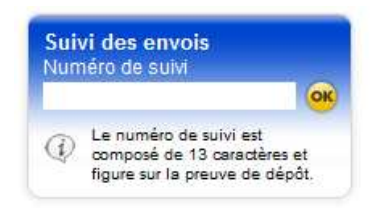

Sous certaines conditions (avoir un compte professionnel ouvert pour l'envoi des colis), La Poste peut vous permettre d'installer sur votre site un suivi des envois, pour les colis que vous envoyez aux clients du site, consultable par vos clients.

Sur l'email de confirmation d'envoi ; mettez le n° de colis et une phrase pour indiquer ce service aux clients du site.

Un service identique existe avec les livraisons faites par TNT